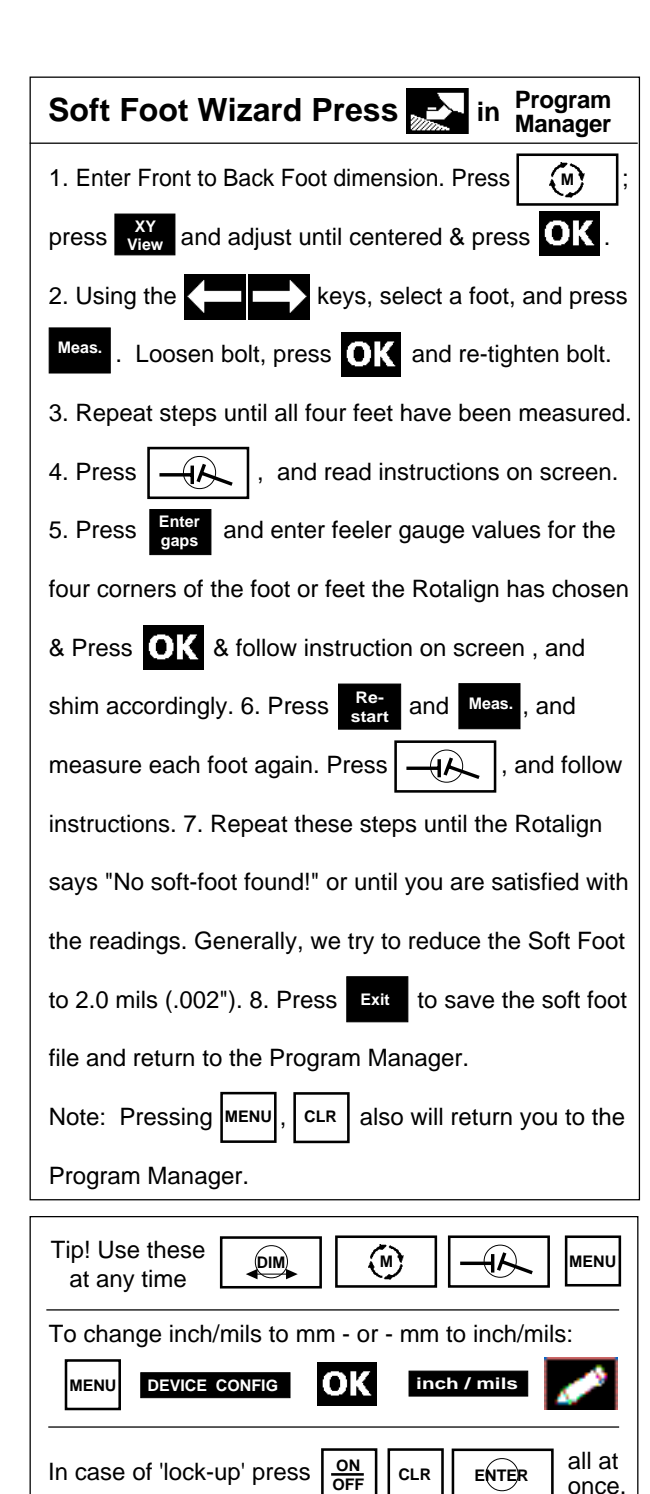

| MENU Mair                                               | n Menu in Align Shafts                                                                                                    |  |  |  |
|---------------------------------------------------------|----------------------------------------------------------------------------------------------------|--|--|--|
| MACHINE<br>TYPE                                         | Select machine types: 'normal 4-feet,' '6-<br>feet,' 'single bearing,' 'V-form.' Left<br>machine can be made moveable.               |  |  |  |
| THERMAL<br>GROWTH                                       | Enter the expected horizontal and vertical movement for the feet.                                                                    |  |  |  |
| COUPLING<br>TYPE                                        | Select 'Short flex,' 'Single plane' (solid), 'Spacer shaft,' or 'Cardan shaft'.                                                      |  |  |  |
| COUPLING<br>TARGETS                                     | Enter the 'cold' coupling target alignment, based on display mode selected in COUPLING TYPE above.                                   |  |  |  |
| Coupling<br>Tolerances                                  | TABLE tolerances based on RPM. Select Table based on Cycles and Coupling Style.                                                      |  |  |  |
| STATIC<br>FEET                                          | Set feet which cannot be moved. If left machine is 'Stationary' (in MACHINE SETUP above) then entire right machine must be moveable. |  |  |  |
| JOB SHEET                                               | Contains information on the alignment.                                                                                               |  |  |  |
| DEVICE<br>CONFIG                                        | Unit, Language, Contrast, Date,<br>User name, Company, Printer,<br>Configure serial (COM) port, Etc.                                 |  |  |  |
| FILE                                                    | Save, Open files, etc.                                                                                                    |  |  |  |
| REPORT                                                  | Print selected file in various report formats.                                                                                       |  |  |  |
| PROGRAM<br>MANAGER                                      | Select Align Shafts, Check Soft Foot,<br>Etc.                                                                                        |  |  |  |
| SOFTFOOT<br>CHECK                                       | Starts the basic Soft Foot program                                                                                                   |  |  |  |
| SOFTFOOT<br>WIZARD                                      | Starts the Soft Foot WIZARD analysis program                                                                                         |  |  |  |
|                                                         |                                                                                                    |  |  |  |
| Voe                                                     | elzow & Company, Inc.                                                                                                    |  |  |  |
| 4804 La                                                 | awyers Rd E • Wingate, NC 28174                                                                                                    |  |  |  |
| 70                                                      | 04-233-9222 • Fax 704-233-9211                                                                                                    |  |  |  |
|                                                         | E-mail: nvoeizow@perigee.net                                                                                                    |  |  |  |
|                                                         | US Distributor                                                                                                    |  |  |  |
| LUDECA, Ir                                              | IC.                                                                                                    |  |  |  |
| 1425 N.W. 88th Avenue, Miami, FL 33172                  |                                                                                                    |  |  |  |
| Phone: 305-591-8935 • Fax: 305-591-1537                 |                                                                                                    |  |  |  |
| web. mp.//www.iudeca.com/<br>F-Mail: webmail@ludeca.com |                                                                                                    |  |  |  |
|                                                         | Manufacturer                                                                                                    |  |  |  |
| Prüftechnik                                             | AG Ismaning, Germany                                                                                                    |  |  |  |
| Web: http://www.pruftechnik.com/                        |                                                                                                    |  |  |  |

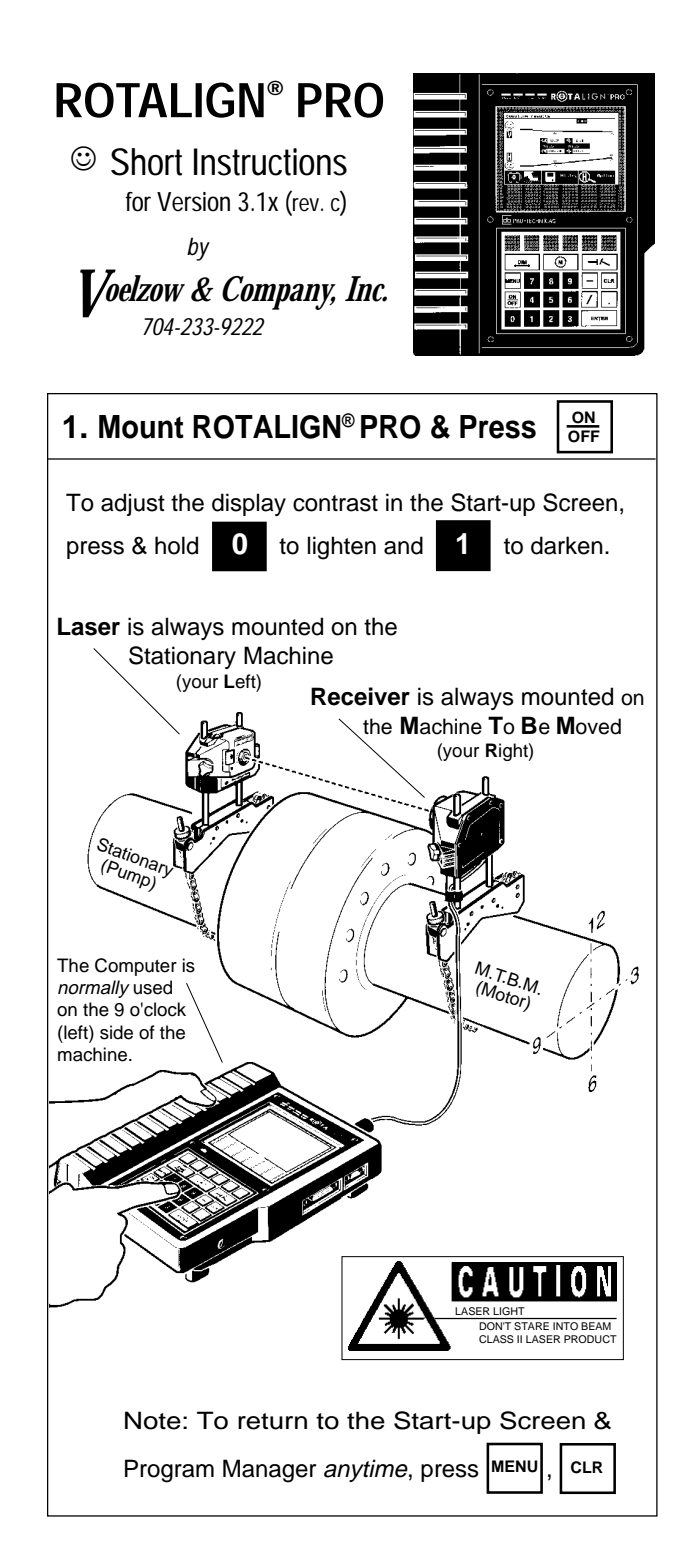

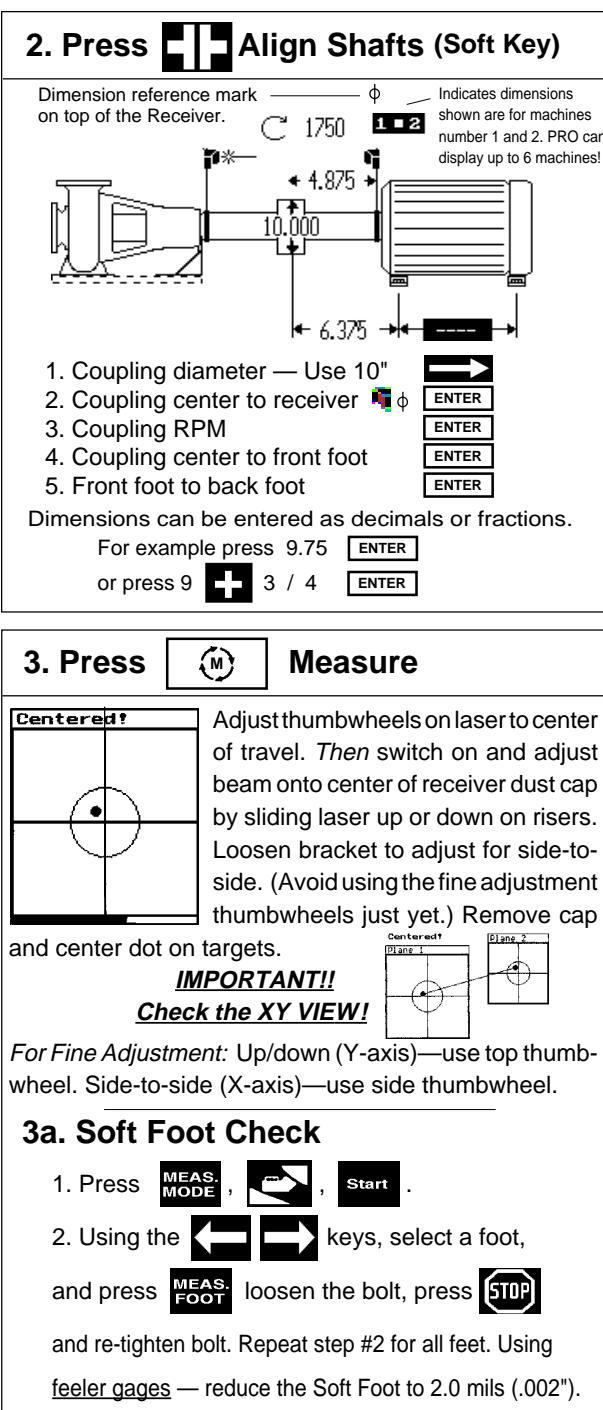

Note: The largest number is usually the Soft Foot!

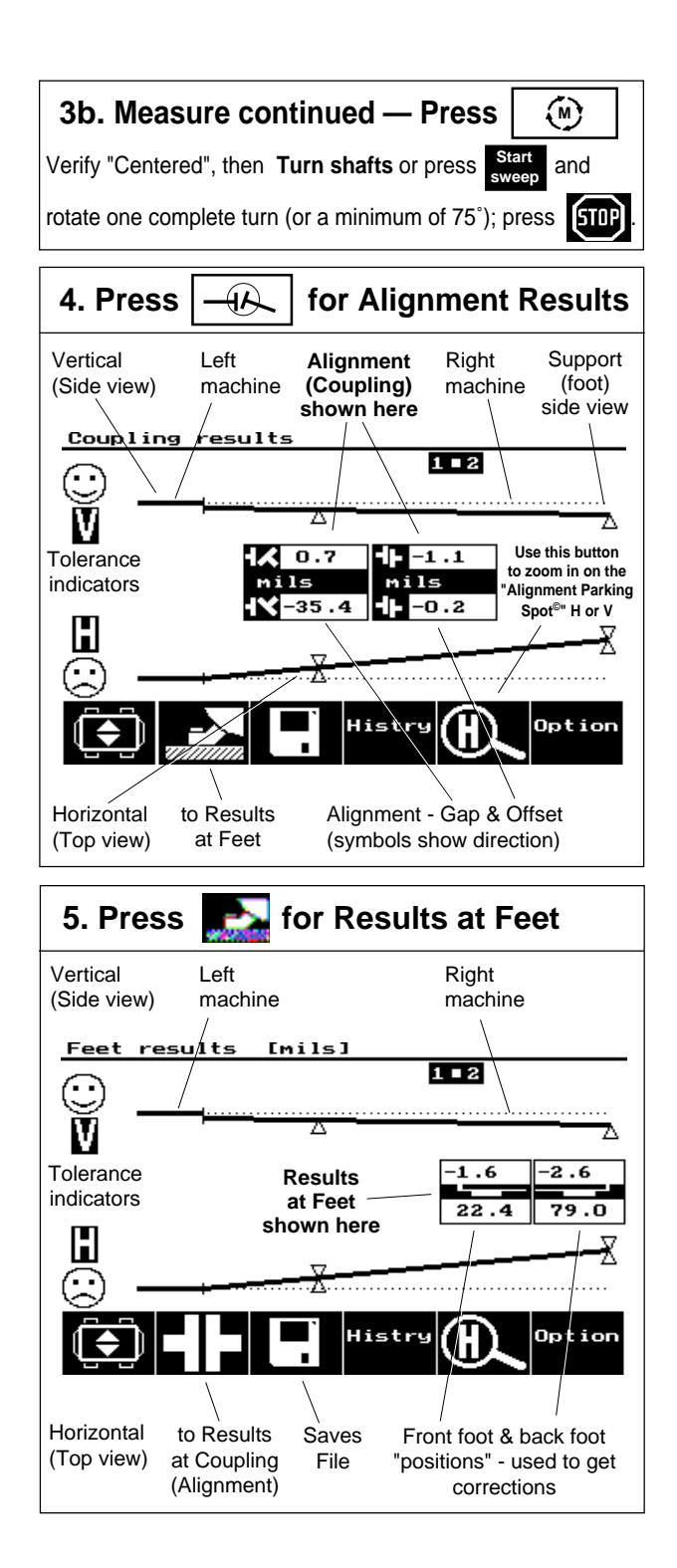

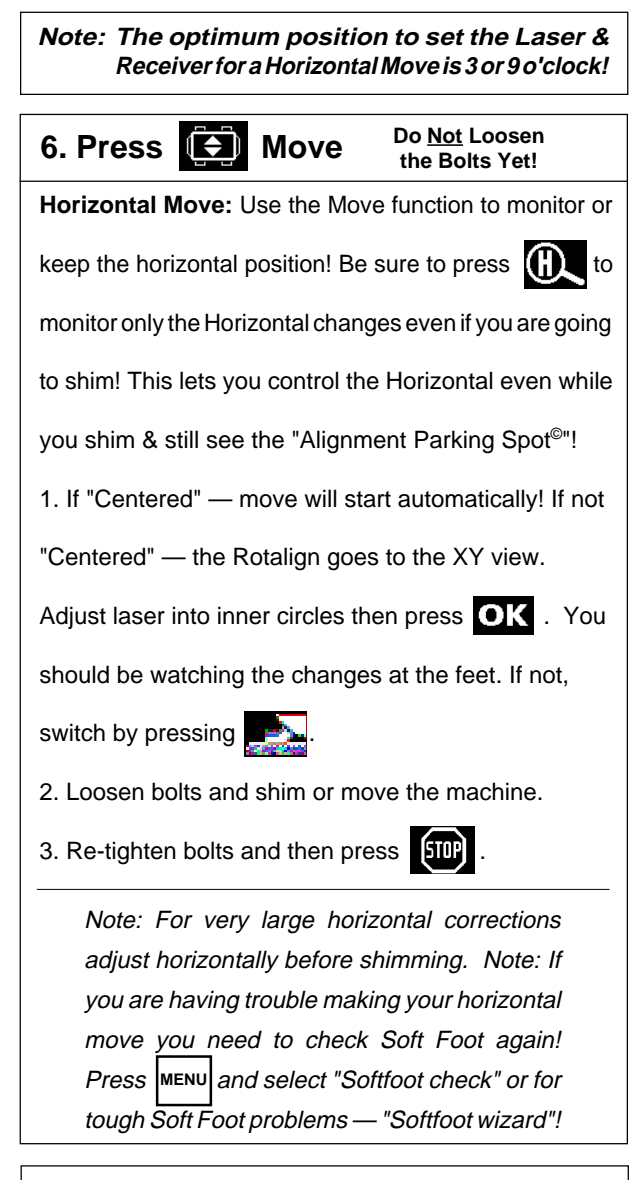

## 7. Recheck, go back to step 3b.

| Receiver Live Mode Indicator — LED's |            |            |        |  |
|--------------------------------------|------------|------------|--------|--|
|                                      | Red LED    | Green LED  | Screen |  |
| 1. Out of range                      | Steady     | Off        | 'OFF'  |  |
| 2. Edge of range                     | Fast blink | Fast blink | 'END'  |  |
| 3. Adjustment OK                     | Off        | Slow blink | 'OK'   |  |